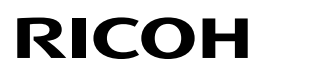

# Firmware Update Guide (Web Image Monitor)

## **TABLE OF CONTENTS**

| 6. | Trademarks                                 | 20            |
|----|--------------------------------------------|---------------|
| 5. | Wireless LAN Update Operating Instructions |               |
| 4. | Firmware Update Operating Instructions     | <b>3</b><br>9 |
| 3. | Disclaimer                                 | 2             |
| 2. | Operating Environment                      | 2             |
| 1. | About Firmware Updates                     | 2             |

# 1. About Firmware Updates

This manual explains how to update the firmware of the machine.

# 2. Operating Environment

A Web browser is required for use.

To use the Web browser, specify the TCP/IP protocols of your computer and the machine.

# 3. Disclaimer

The manufacturer is not liable for any damages resulting from use or misuse of this software.

Nor is the manufacturer liable for any damages resulting from use or misuse of this software with third parties.

# 4. Firmware Update Operating Instructions

These instructions explain how to update the firmware of the machine.

Before you start the update, make sure of the following:

- The machine is in standby mode.
- · No applications are running on the computer.

The following procedure uses Windows 7 screenshots.

- 1. Open a Web browser.
- 2. Enter "http://(the machine's IP address or host name)/" in the address bar.

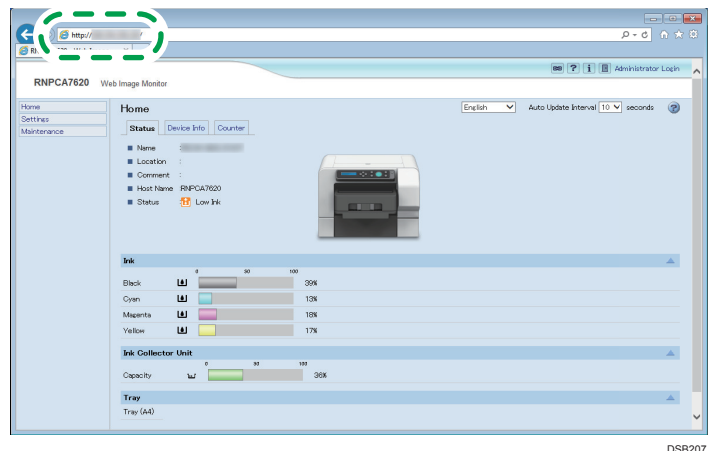

3. Click [Administrator Login].

|          |                     |     |             | D-C                               |       |
|----------|---------------------|-----|-------------|-----------------------------------|-------|
|          |                     |     |             |                                   | -     |
|          |                     |     |             | 📾 ? i 🚺 Administrator             | Login |
| Monitor  |                     |     |             |                                   | -1    |
|          |                     |     | Faultala M  | Auto Hadata Internal 10 M accords |       |
| e        |                     |     | Erigiisri 👻 | Auto opuate interval 10 + seconds | 9     |
| itus     | Device Info Gounter |     |             |                                   |       |
| ame      | 1                   |     |             |                                   |       |
| ocation  |                     |     |             |                                   |       |
| omment   | t :                 |     |             |                                   |       |
| lost Nam | e RNPCA7620         |     |             |                                   |       |
| tatus    | E Low Ink           |     |             |                                   |       |
|          |                     |     |             |                                   |       |
|          |                     |     |             |                                   |       |
|          |                     |     |             |                                   |       |
|          | 080                 | 103 |             |                                   |       |
|          | <u>اه</u>           | 39% |             |                                   |       |
|          | ۵ 🧧                 | 13% |             |                                   |       |
| nta      | ۵ 📃                 | 18% |             |                                   |       |
| v        | ف 📃                 | 17% |             |                                   |       |
| allente  | ar Hait             |     |             |                                   | A     |
| onecto   | 0 50                | 100 |             |                                   | -     |
| sity     | w                   | 36% |             |                                   |       |
|          |                     |     |             |                                   |       |
| (44)     |                     |     |             |                                   | -     |
|          |                     |     |             |                                   | ~     |
|          |                     |     |             |                                   |       |

DSB208

The following screen appears.

| Windows Securit                                 | y 💽                                        |
|-------------------------------------------------|--------------------------------------------|
| The server<br>server reports t<br>Warning: Your | that it is from Ri 100.                    |
|                                                 | User name Password Remember my credentials |
|                                                 | OK Cancel                                  |

### 4. Enter the login name and password, and then click [OK].

The default login name for administrators is "admin". No login password is set up. To ensure security, it is important you change the password.

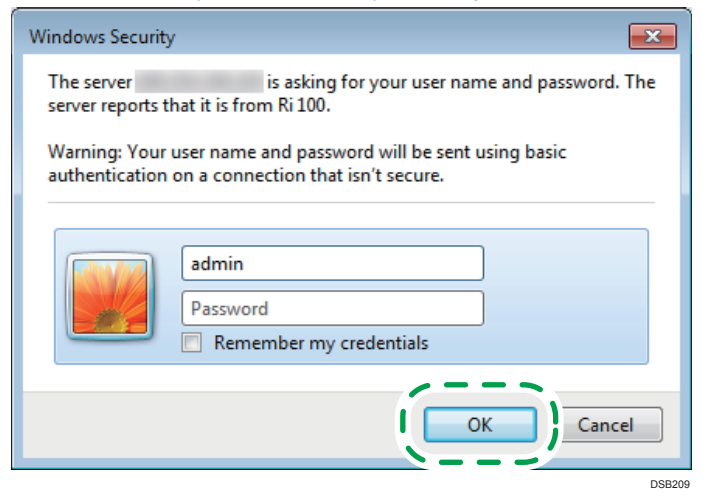

5. In the menu area, click [Settings].

| ← ⇒ Ø http://         | /web/admin/topPage.cgi?lang=en&reload=10                             |
|-----------------------|----------------------------------------------------------------------|
| RNPCA7620 - Web Image | ×                                                                    |
| RNPCA7620 Web         | mage Monitor<br>Home                                                 |
| Settings              | Status Device Info Counter                                           |
|                       | Name Location : Comment : Host Name RNPCA7620 Status 1 Low Ink Reset |
|                       | Ink 0 50 100                                                         |
|                       | Black 🔟 39%                                                          |
|                       | Cyan 🔟 📃 13%                                                         |
|                       | Magenta 🔲 18%                                                        |

### 6. Click [ROM Update].

| ← → 2 http://           | /web/admin/conf/conf | List.cgi?lang=en&reload=10                                   |            |
|-------------------------|----------------------|--------------------------------------------------------------|------------|
| 😂 RNPCA7620 - Web Image | ×                    |                                                              |            |
| RNPCA7620 W             | eb Image Monitor     |                                                              |            |
| Home<br>Settings        | Settings             |                                                              |            |
| Maintenance             |                      | Device Settings                                              | Network    |
|                         |                      | System                                                       | ■ IPv4     |
|                         |                      | Date/Time                                                    | Pv6        |
|                         |                      |                                                              | ■ DHCPv6   |
|                         |                      | ROM Update                                                   | DDNS       |
|                         |                      | rication                                                     | SNMP       |
|                         |                      |                                                              | SNMPV3     |
|                         |                      | Error Notification by Email: Group 1                         | Bonjour    |
|                         |                      | Error Notification by Email: Group 2                         | n Security |
|                         |                      | Error Notification by Email: Group 3                         | <b>1</b>   |
|                         |                      | Counter Notification: Group                                  | Network S  |
|                         |                      | <ul> <li>Detailed Settings for Error Notification</li> </ul> | Access Co  |
|                         |                      | <ul> <li>Counter Notification</li> </ul>                     | IPP Authe  |
|                         |                      | Administrator Tools                                          | SSL/TLS    |
|                         |                      |                                                              | Site Certi |
|                         |                      | Administrator Automationation                                | Device Ce  |
|                         |                      |                                                              | DSB211     |

### 7. Select the update file (\*\*\*.bin).

Enter the path to the file in [Firmware File Name] or click [Browse...] and select the file.

| C ( ) ( http:// //web/admin/conf/romUpdate.cgi?lang=en&reload=10    | e>≎ A the B                    |
|---------------------------------------------------------------------|--------------------------------|
| RNPCA7620 - Web Image ×                                             |                                |
|                                                                     | 📾 ? i 🔿 Administrator Logout 🔨 |
| RNFCA7020 Web Image Monitor                                         | 1 Administrator                |
| ROM Update                                                          | 🙋 Refresh 🍘                    |
|                                                                     |                                |
| Firmware File Name     Specify a firmware file, then click [Update] |                                |
| Firmware Version                                                    | ▲                              |
| Module Name Version<br>System 12.8                                  |                                |
| Back                                                                |                                |
|                                                                     |                                |
|                                                                     |                                |
|                                                                     | * *                            |

### 8. Click [Update Data].

| •                                                         |                                         |
|-----------------------------------------------------------|-----------------------------------------|
|                                                           | (1) 1 1 1 1 1 1 1 1 1 1 1 1 1 1 1 1 1 1 |
| SRNPCA7620 - Web Image ×                                  |                                         |
|                                                           | 📾 ? i 🔿 Administrator Logout 🔨          |
| RNPCA7620 Web Image Monitor                               | 1 Administrator                         |
| ROM Update                                                | 💋 Refresh 🍘                             |
| Back Firmware File Nam Update Data a, then click [Update] |                                         |
| Firmware Version                                          |                                         |
| Module Name         Version           System         13.0 |                                         |
| Back                                                      | ×                                       |
|                                                           | DSB213                                  |

Updating starts.

When the update file transfer completes, the following message appears:

The update takes a while. Do not operate the Web browser, computer, or the machine while updating. The update progress appears on the machine's control panel.

| C C C A http:///web/admin/conf/romUpdateSuccess.cgiTlang=en&reload=10            | P+0 6 ★ 0       |
|----------------------------------------------------------------------------------|-----------------|
| CRNPCA7620 - Web Image ×                                                         |                 |
| RNPCA7620 Web Image Monitor                                                      | Administrator   |
|                                                                                  | ₹ Auministrator |
| ROM Update                                                                       |                 |
| Contirm                                                                          |                 |
| File has been transferred.                                                       |                 |
| After updating firmware, the device will be automatically restarted Please wait. |                 |
|                                                                                  |                 |
|                                                                                  |                 |
|                                                                                  |                 |
|                                                                                  |                 |
|                                                                                  |                 |
|                                                                                  |                 |
|                                                                                  |                 |
|                                                                                  |                 |
|                                                                                  |                 |
|                                                                                  |                 |
|                                                                                  |                 |
|                                                                                  |                 |
|                                                                                  |                 |

### 9. Click [OK].

| S (a) http:/// //web/admin/conf/romUpdateSuccess.cgi?lang=en&reload=10                                         |          |
|----------------------------------------------------------------------------------------------------|----------|
| RNPCA7620 - Web Image ×                                                                                        | _        |
| ? 1 • Administrator Logo                                                                                       | <u> </u> |
| RNPCA7620 Web Image Monitor 2 Administrat                                                                      |          |
| ROM Update                                                                                                    |          |
| () Confirm                                                                                                    |          |
| File has been transferred.<br>After updating firmware, the device will be automatically restarted Please wait. |          |
| С                                                                                                    |          |
|                                                                                                    |          |
|                                                                                                    |          |
|                                                                                                    |          |
|                                                                                                    |          |
|                                                                                                    |          |
|                                                                                                    |          |
|                                                                                                    | Ť        |

The rebooting takes a while. Click [OK] after it reboots. The display returns to the ROM Update page.

If DHCP has been enabled, the IP address might be updated, resulting in the Web browser not returning to the top page. If the top page does not appear, check the IP address using the machine's control panel and try connecting again.

10. Check the current firmware version.

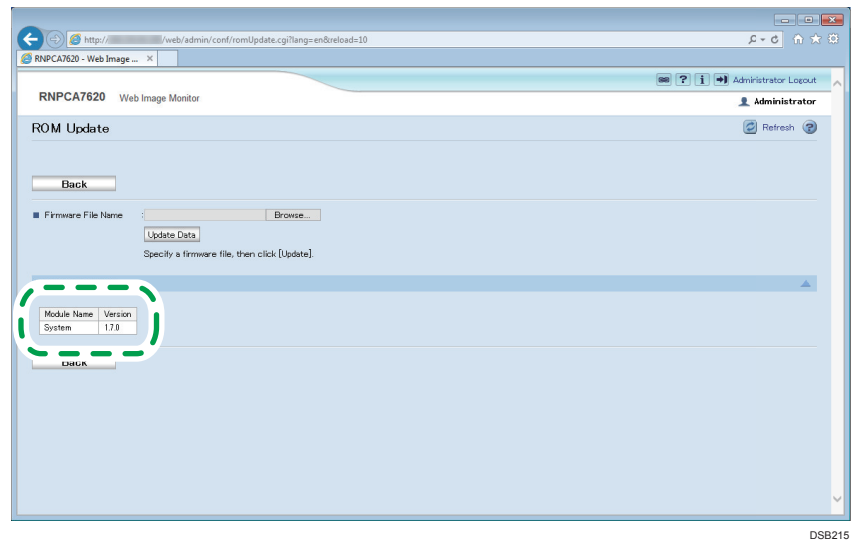

If it has been updated, the update has completed successfully.

Otherwise, turn the power off and back on, and then try this procedure again from Step 1.

## If the Update Fails

If the firmware update fails, the message "Update Error Retry update" appears on the display.

| Update Error<br>Retry update |        |
|------------------------------|--------|
|                              | DSB225 |

In this case, turn the power off and back on, and then try this procedure again from Step 1.

# 5. Wireless LAN Update Operating Instructions

These instructions explain how to update the wireless LAN of the machine.

Before you start the update, make sure of the following:

- The machine is in standby mode.
- · A wireless LAN connection is active.
- No applications are running on the computer.

The following procedure uses Windows 7 screenshots.

- 1. Open a Web browser.
- 2. Enter "http://(the machine's IP address or host name)/" in the address bar.

| C RI.                           |                                                                               | ¥ ه<br>۵ ★ ۵   ۵ + ۹                        |
|---------------------------------|-------------------------------------------------------------------------------|---------------------------------------------|
|                                 |                                                                               | 🛤 ? i 🗄 Administrator Login 🤸               |
| RNPCA7620 W                     | eb Image Monitor                                                              |                                             |
| Home<br>Settings<br>Maintenance | Home<br>Status Device Info Counter                                            | English V Auto Update Interval 10 V seconds |
|                                 | New Location Comment Comment Status PhotoMaco Status BrockAttoo Status Com Ma |                                             |
|                                 | ba                                                                            | A                                           |
|                                 | Bieck                                                                         |                                             |
|                                 | Cyan 🔟 📃 13%                                                                  |                                             |
|                                 | Magenta 🔳 18%                                                                 |                                             |
|                                 | Yellow 17%                                                                    |                                             |
|                                 | Ink Collector Unit                                                            | <u>۸</u>                                    |
|                                 | Capacity 147 36%                                                              |                                             |
|                                 | Tray                                                                          | <u>ـ</u>                                    |
|                                 | Tray (A4)                                                                     | ~                                           |
|                                 |                                                                               | DSB207                                      |

3. Click [Administrator Login].

|          |                                                                                                    |     |         | D-C                               |       |
|----------|----------------------------------------------------------------------------------------------------|-----|---------|-----------------------------------|-------|
|          |                                                                                                    |     |         |                                   | -     |
|          |                                                                                                    |     |         | 📾 ? i 🚺 Administrator             | Login |
| Monitor  |                                                                                                    |     |         |                                   | -1    |
|          |                                                                                                    |     |         | A - 11 - 1 - 1 - 1 - 1 - 1        |       |
| ie       |                                                                                                    |     | English | Auto Update Interval 10 V seconds | 8     |
| itus     | Device Info Counter                                                                                             |     |         |                                   |       |
| lame     | the second second second second second second second second second second second second second second second se |     |         |                                   |       |
| ocation  |                                                                                                    |     |         |                                   |       |
| omment   |                                                                                                    |     |         |                                   |       |
| lost Nam | e RNPCA7620                                                                                                    |     |         |                                   |       |
| tatus    | 🔟 Low Ink                                                                                                    |     |         |                                   |       |
|          |                                                                                                    |     |         |                                   |       |
|          |                                                                                                    |     |         |                                   |       |
|          |                                                                                                    |     |         |                                   |       |
|          | 0 80                                                                                                    | 100 |         |                                   |       |
|          | ۱                                                                                                    | 39% |         |                                   |       |
|          | ۵ 📄                                                                                                    | 13% |         |                                   |       |
| nta      | •                                                                                                    | 18% |         |                                   |       |
| v        | ۵ 📄                                                                                                    | 17% |         |                                   |       |
|          |                                                                                                    |     |         |                                   |       |
| ollecto  | 0 50                                                                                                    | 100 |         |                                   | -     |
| sity     | w                                                                                                    | 36% |         |                                   |       |
|          |                                                                                                    |     |         |                                   |       |
| (6.4)    |                                                                                                    |     |         |                                   | -     |
| (1994)   |                                                                                                    |     |         |                                   | ~     |
|          |                                                                                                    |     |         |                                   |       |

DSB208

The following screen appears.

| Windows Securit                 | y 💌                                                                                   |
|---------------------------------|---------------------------------------------------------------------------------------|
| The server<br>server reports t  | is asking for your user name and password. The hat it is from Ri 100.                 |
| Warning: Your<br>authentication | user name and password will be sent using basic<br>on a connection that isn't secure. |
|                                 |                                                                                       |
|                                 | User name                                                                             |
|                                 | Remember my credentials                                                               |
|                                 |                                                                                       |
|                                 | OK Cancel                                                                             |

### 4. Enter the login name and password, and then click [OK].

The default login name for administrators is "admin". No login password is set up. To ensure security, it is important you change the password.

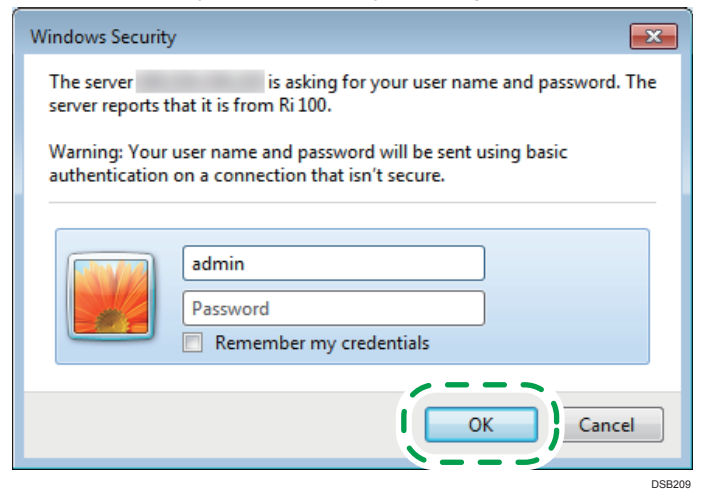

5. In the menu area, click [Settings].

| 🔗 RNPCA7620 - Web Image 🗴                   |
|---------------------------------------------|
| RNPCA7620 Web Image Monitor                 |
| Settings Home<br>Status Device Info Counter |
| Name                                        |
|                                             |
| Host Name IRNPCA7620                        |
| Status                                      |
| Reset                                       |
| Ink                                         |
| 0 30 100<br>Black 10 39%                    |
| Cvan LL 13%                                 |
| Magenta 🔟 🔤 18%                             |
| DSB21                                       |

6. Click [Wireless LAN Settings].

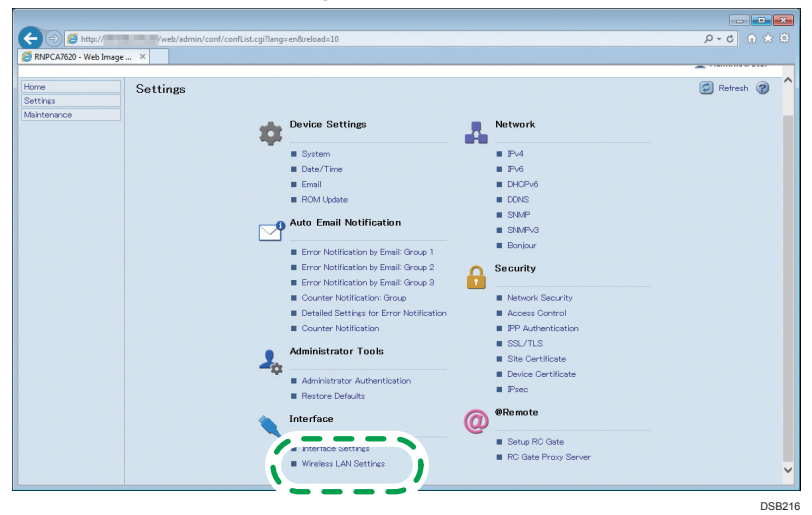

### 7. Select the update file (\*\*\*.bin).

Enter the path to the file in [Firmware File Name] or click [Browse...] and select the file.

| 88                                                                                   | ? i 🔿 Administrator Logout |
|--------------------------------------------------------------------------------------|----------------------------|
| RNPCA7620 Web Image Monitor                                                          | 👤 Administrator            |
| Wireless LAN Settings                                                                | 🙋 Refresh 🍞                |
|                                                                                      |                            |
| OK Cancel                                                                            |                            |
|                                                                                      |                            |
| [Note] If the settings are incorrect, you may not be able to connect to the network. |                            |
| Wireless I AN Settings                                                               |                            |
| WILDIGS LANY JOLLINGS                                                                |                            |
| Network Active                                                                       |                            |
| Version :                                                                            |                            |
| KAC Address 00000000000                                                              |                            |
| Wretess agrin status     Orievitality                                                |                            |
|                                                                                      |                            |
|                                                                                      |                            |
| WEP Settings                                                                         | ▲                          |
| WEP Key Status Not Set                                                               |                            |
| New WEP Key                                                                          |                            |
| Confirm WEP Key                                                                      |                            |
| WDA Pattiana                                                                         |                            |
| WFA SELLINES                                                                         |                            |
| WPA Encryption Method : O TKIP  O COMP                                               |                            |
| WPA Authentication Method : WPA2 Y                                                   |                            |
| PSK Status Already Set                                                               |                            |
| PSK Apply                                                                            |                            |
| E Loss have                                                                          |                            |
|                                                                                      |                            |
| WPA Client Certificate Status None                                                   |                            |
| Certificate Validity Period Error :Certificate validity period unknown.              |                            |
| Password Apply                                                                       |                            |
| Confirm Password                                                                     |                            |
| Firmura Undata                                                                       | A                          |
| /,                                                                                   |                            |
| Firmware File Name : Browse                                                          |                            |
| Update                                                                               |                            |
|                                                                                      |                            |
|                                                                                      |                            |
|                                                                                      |                            |
| OK Cancel                                                                            |                            |
| OK Ounder                                                                            |                            |

### 8. Click [Update].

|                                                                                                    |                                                              |             | 🐵 ? 🚺 🏓 Administrator Logout |
|----------------------------------------------------------------------------------------------------|--------------------------------------------------------------|-------------|------------------------------|
| RNPCA7620 Web Image Mo                                                                                                    | pnitor                                                       |             | 👤 Administrator              |
| Wireless LAN Settings                                                                                                    |                                                              | 🙋 Refresh 🍘 |                              |
| OK Cancel                                                                                                    | ou may not be able to connect to the network.                |             |                              |
| Wireless LAN Settings                                                                                                    |                                                              |             | *                            |
| Network<br>Version<br>MAC Address<br>Wireless Signal Status<br>SSD<br>Security Method                                       | Active<br>:<br>000000000000<br>Unravilable(08)<br>(WPA v     |             |                              |
| WEP Settings                                                                                                    |                                                              |             | <b>A</b>                     |
| WEP Key Status     New WEP Key     Confirm WEP Key                                                                          | Not Set                                                      | ] □Apply    |                              |
| WPA Settings                                                                                                    |                                                              |             | <b>▲</b>                     |
| WPA Encryption Method WPA Authentication Method PSK Status PSK Continn PSK User Name EAP Type WPA Client Certificate Status | : ○ TKP ● OCMP<br>WFA2 ↓<br>Arealy Set<br>(EAP-TLS ↓<br>None | Asoty       |                              |
| Certificate Validity Period Error     Password     Confirm Password                                                         | :Certificate validity period unknown.                        | Apply       |                              |
| Firmware Update                                                                                                    | e file, then click [Update]                                  |             | *                            |
| Un Ganter                                                                                                    |                                                              |             | DSB218                       |

Updating starts.

When the update file transfer completes, the following message appears: The update takes a while. Do not operate the Web browser, computer, or the machine while updating. The update progress appears on the machine's control panel.

| web/admin/conf/WlanDone.cgi?lang=en&reload=10 | 日本 (1) 2 - 2                   |
|-----------------------------------------------|--------------------------------|
| RNPCA7620 - Web Image ×                       |                                |
|                                               | 🚥 ? i 🔿 Administrator Lopout 🔨 |
| RNPCA7620 Web Image Monitor                   | 1 Administrator                |
| Wireless LAN Firmware Update                  |                                |
| Contirm                                       |                                |
| Ella has been transformed Blance unit         |                                |
|                                               |                                |
| OK                                            |                                |
| <u> </u>                                      |                                |
|                                               |                                |
|                                               |                                |
|                                               |                                |
|                                               |                                |
|                                               |                                |
|                                               |                                |
|                                               |                                |
|                                               |                                |
|                                               |                                |
|                                               |                                |
|                                               |                                |
|                                               |                                |
|                                               |                                |
|                                               |                                |

9. Click [OK].

| ← ↔ A http:// /web/admin/conf/WlanDone.cgi?lang=en&reload=10 | 日本 (1) - C           |
|--------------------------------------------------------------|----------------------|
| RNPCA7620 - Web Image ×                                      |                      |
| RNPC47620 Web Image Monitor                                  | Administrator Logout |
|                                                              | 1 Administrator      |
| Wireless LAN Firmware Update                                 |                      |
|                                                              |                      |
| 1 Confirm                                                    |                      |
| File has been transferred. Please wait.                      |                      |
|                                                              |                      |
| ок                                                           |                      |
|                                                              |                      |
|                                                              |                      |
|                                                              |                      |
|                                                              |                      |
|                                                              |                      |
|                                                              |                      |
|                                                              |                      |
|                                                              |                      |
|                                                              |                      |
|                                                              |                      |
|                                                              |                      |
|                                                              |                      |
|                                                              |                      |
|                                                              |                      |
|                                                              | ×                    |
|                                                              |                      |

The rebooting takes a while. Click [OK] after it reboots. The display returns to the Wireless LAN Settings page.

If DHCP has been enabled, the IP address might be updated, resulting in the Web browser not returning to the top page. If the top page does not appear, check the IP address using the machine's control panel and try connecting again.

10. Check the version in "Wireless LAN Settings".

| (-) (=) http://                     | /web/admin/conf/wirelessLAN.cgi?lang=en&reload=10     |
|-------------------------------------|-------------------------------------------------------|
| RNPCA7620 - Web Image ×             |                                                       |
|                                     |                                                       |
| PNPCA7620 Weblman                   | Manilar                                               |
| THI CATOZO Web image                | Monitor                                               |
| Wireless LAN Setting                | s                                                     |
|                                     |                                                       |
|                                     |                                                       |
| OK Cano                             | el                                                    |
|                                     |                                                       |
| 5. July 1                           | 그는 그는 것은 것은 것을 많은 것을 가지 않는 것을 하는 것을 하는 것을 하는 것을 수 있다. |
| [Note] If the settings are incorre- | t, you may not be able to connect to the network.     |
| Wireless LAN Settings               |                                                       |
|                                     |                                                       |
| - INDERNOTE                         |                                                       |
| Version                             | :1.5.3                                                |
| MAC Address                         | 200000000                                             |
| Wireless Signal Status              | Unavailable(U%)                                       |
| SSID                                |                                                       |
| Security Method                     | WPA V                                                 |
| WEP Settings                        |                                                       |
| = WED Kas Status                    | No. 2-4                                               |
| Now WEP Kou                         | INDE Set                                              |
| Confirm WEP Key                     |                                                       |
| <ul> <li>Oommin WEP Key</li> </ul>  |                                                       |
|                                     | DSB220                                                |

11. Click [Cancel].

| 🧲 🔿 🙋 http://                      | /web/admin/conf/wirelessLAN.cgi?lang=en&reload=10                |        |
|------------------------------------|------------------------------------------------------------------|--------|
| SRNPCA7620 - Web In                | Image ×                                                          |        |
|                                    |                                                                  |        |
| PNPCA7620                          | Web James Menites                                                |        |
| INIT CATOZO                        | web image wonitor                                                |        |
| Wireless LAN                       | N Settings                                                       |        |
| OK<br>[Note] If the setting        | es are incorrect, you may not be able to connect to the network. |        |
| Wireless LAN Se                    | ettings                                                          |        |
|                                    |                                                                  |        |
| Network                            | Active                                                           |        |
| Version                            | :1.5.3                                                           |        |
| MAC Address                        | 100:00:00:00:00:00                                               |        |
| <ul> <li>Wireless Signa</li> </ul> | al Status Unavailable(0%)                                        |        |
| SSID                               |                                                                  |        |
| Security Meth                      | nod WPA V                                                        |        |
|                                    |                                                                  |        |
| WEP Settings                       |                                                                  |        |
|                                    | Al-4 0-4                                                         |        |
| <ul> <li>WEP Ney Statu</li> </ul>  |                                                                  |        |
| New WEP Key                        |                                                                  |        |
| Gonfirm WEP K                      | Key                                                              |        |
|                                    |                                                                  | DSB221 |

### 12. Click [Home].

| Attp:// /web/admin/conf/     Attp:// /web/admin/conf/     RNPCA7620 - Web Image × | confList.cgi?lang=en&reload=10                               | ± ۵<br>★ ۵ ۵-۹               |
|-----------------------------------------------------------------------------------|--------------------------------------------------------------|------------------------------|
|                                                                                   |                                                              | 📾 ? i 🔿 Administrator Logout |
| Image Monitor                                                                     |                                                              | 1 Administrator              |
| Settings                                                                          |                                                              | 🖉 Refresh 🍘                  |
|                                                                                   | Device Settings                                              | letwork                      |
|                                                                                   | System                                                       | Pv4                          |
|                                                                                   | Date/Time                                                    | Pv6                          |
|                                                                                   | Email Email                                                  | DHCPv6                       |
|                                                                                   | ROM Update                                                   | DDNS                         |
|                                                                                   | Auto Email Notification                                      | SNMP                         |
|                                                                                   |                                                              | SNMPvG                       |
|                                                                                   | Error Notification by Email: Group 1                         | Bonjour                      |
|                                                                                   | Error Notification by Email: Group 2 👩 S                     | ecurity                      |
|                                                                                   | Error Notification by Email: Group 3                         |                              |
|                                                                                   | Counter Notification: Group                                  | Network Security             |
|                                                                                   | <ul> <li>Detailed Settings for Error Notification</li> </ul> | Access Control               |
|                                                                                   | Counter Notification                                         | PP Authentication            |
|                                                                                   | Administrator Tools                                          | SSL/TLS                      |
|                                                                                   | -                                                            | Site Certificate             |
|                                                                                   | <ul> <li>Administrator Authentication</li> </ul>             | Device Certificate           |
|                                                                                   | Restore Defaults                                             | 1-sec                        |
|                                                                                   | 💊 Interface 🛛 🧑                                              | Remote                       |
|                                                                                   | Interface Settings                                           | Setup RC Gate                |
|                                                                                   | Wireless   AN Settings                                       | RC Gate Proxy Server         |

DSB222

13. Click [Device Info].

| -                      |                                         |                   |
|------------------------|-----------------------------------------|-------------------|
| (-) 🖉 http://          | web/admin/topPage.cgi?lang=en&reload=10 |                   |
| SRNPCA7620 - Web Image | . ×                                     |                   |
|                        |                                         |                   |
| PNPCA7620              | a herena Manihar                        | u.                |
|                        | s mage wonto                            |                   |
| Home                   | Homr 🥜 💳 🥿                              | English 💙 Auto Up |
| Settings               |                                         |                   |
| Maintenance            |                                         |                   |
|                        | = Na 💊 👝 🥌                              |                   |
|                        | Location :                              |                   |
|                        | Comment :                               |                   |
|                        | Host Name RNPCA7620                     |                   |
|                        | Status III Low Ink                      |                   |
|                        |                                         |                   |
|                        | Reset                                   |                   |
|                        |                                         |                   |
|                        | Ink a ta                                |                   |
|                        | Black 🔳 37%                             |                   |
|                        | Gyan 🔳 📃 11%                            |                   |
|                        | Mazenta 🔳 🔜 13%                         |                   |
|                        | Yellow 🔳 12%                            |                   |
|                        |                                         |                   |
|                        | Ink Collector Unit                      |                   |
|                        | Capacity 🖬 39%                          |                   |
|                        | Trav                                    |                   |
|                        | Trav (AA)                               |                   |
|                        |                                         |                   |
|                        |                                         |                   |
|                        |                                         |                   |
|                        |                                         |                   |

#### - - -📾 🕐 i 🏓 Administrator Logout RNPCA7620 Web Image Monitor 1 Administrator Home Home English 💌 🙋 Refresh 🝘 Settings Maintenance Status Device Info Counter System Model Name Ri 100 Matchine ID SJ089000032 Total Memory :128MB Version Wireless LAN :15.3 Peinter Lanzuare Customized PJL :2.05 DSB224

14. Check the version in "Wireless LAN".

If it has been updated, the update has completed successfully.

Otherwise, turn the power off and back on, and then try this procedure again from Step 1.

# 6. Trademarks

Microsoft and Windows are either registered trademarks or trademarks of Microsoft Corporation in the United States and /or other countries.

 The product names of Windows 7 are as follows: Microsoft<sup>®</sup> Windows<sup>®</sup> 7 Home Premium Microsoft<sup>®</sup> Windows<sup>®</sup> 7 Professional Microsoft<sup>®</sup> Windows<sup>®</sup> 7 Ultimate Microsoft<sup>®</sup> Windows<sup>®</sup> 7 Enterprise

Other product names used herein are for identification purposes only and might be trademarks of their respective companies. We disclaim any and all rights to those marks.

Microsoft product screen shots reprinted with permission from Microsoft Corporation.

© 2017 Ricoh Co., Ltd EN GB EN (US) EN (AD) J089-6603A